## Carteira de Identificação da Pessoa com Transtorno do Espectro Autista (TEA)

Neste guia, você encontra orientação de como pedir a sua.

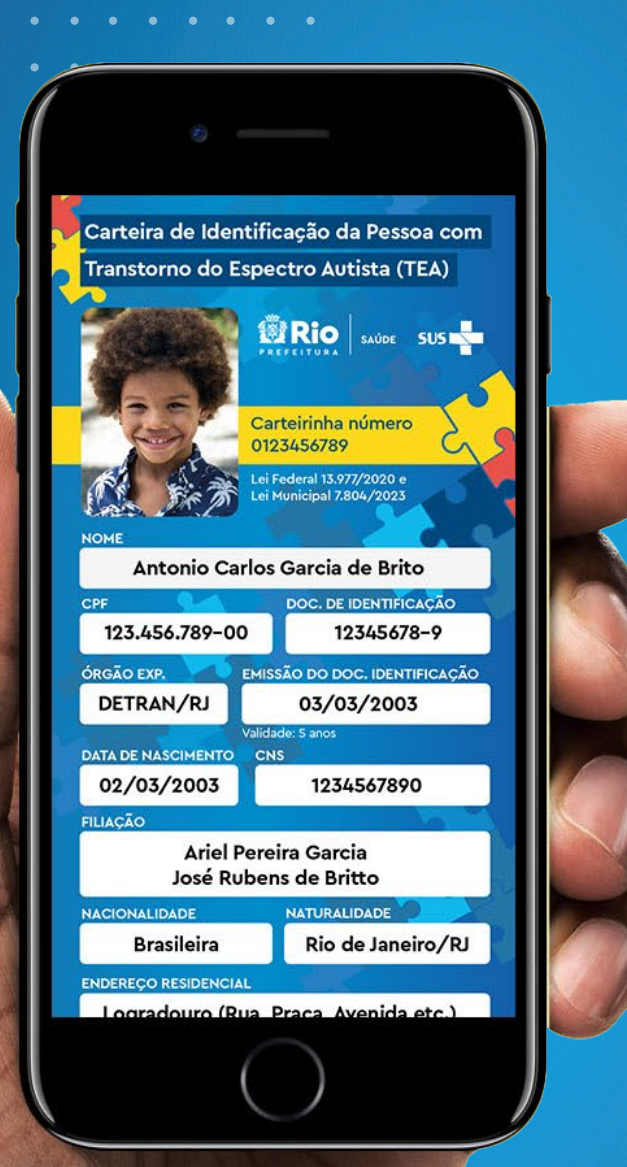

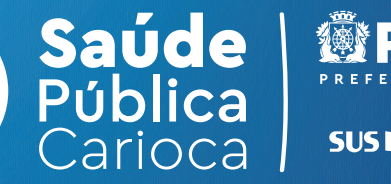

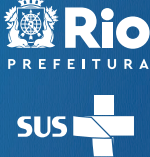

### Como acessar

### O que é a CIPTEA?

A Carteira de Identificação da Pessoa com Transtorno do Espectro Autista (TEA) é um documento que possibilita ter acesso preferencial em estabelecimentos.

### Quem pode solicitar?

As pessoas diagnosticadas com Transtorno do Espectro Autista ou em fase de confirmação diagnóstica.

#### **Onde acessar?**

Disponível no site minhasaude.rio, em breve na versão aplicativo.

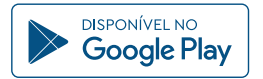

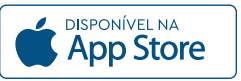

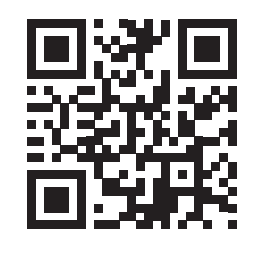

Aponte a câmera do seu celular e acesse!

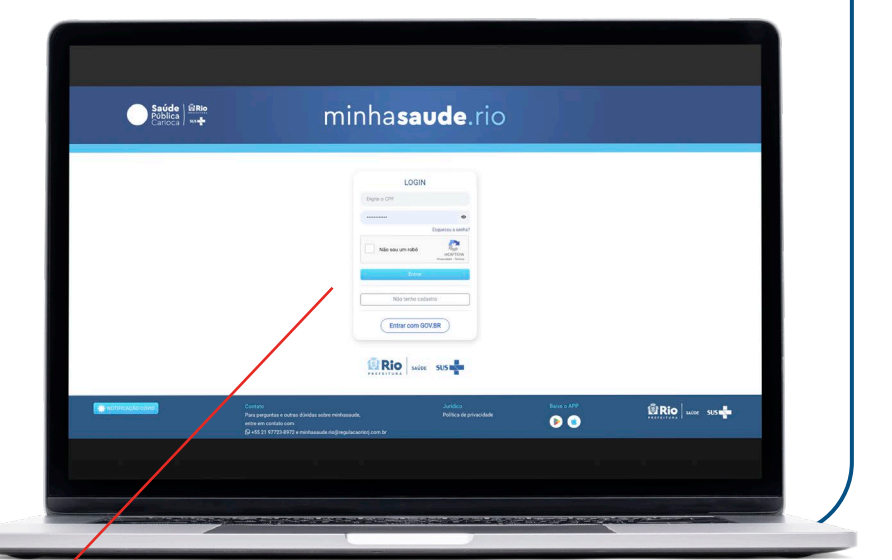

Se você já possui cadastro e quer acessar sua conta, clique em "Já tenho cadastro". Se ainda não possui cadastro, clique em "Não tenho cadastro" para realizar o cadastramento.

O acesso pode ser feito pelo gov.br. Para maiores orientações, acessar o final do tutorial. Em "Não tenho cadastro", preencha as informações que aparecem em tela e siga as instruções até a conclusão do processo de cadastramento. Um código de validação será enviado para o seu e-mail, então basta validá-lo na plataforma. Pronto! Agora é só começar a usar o minhasaude.rio.

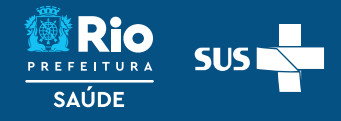

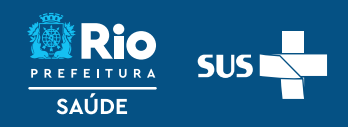

## CIPTEA

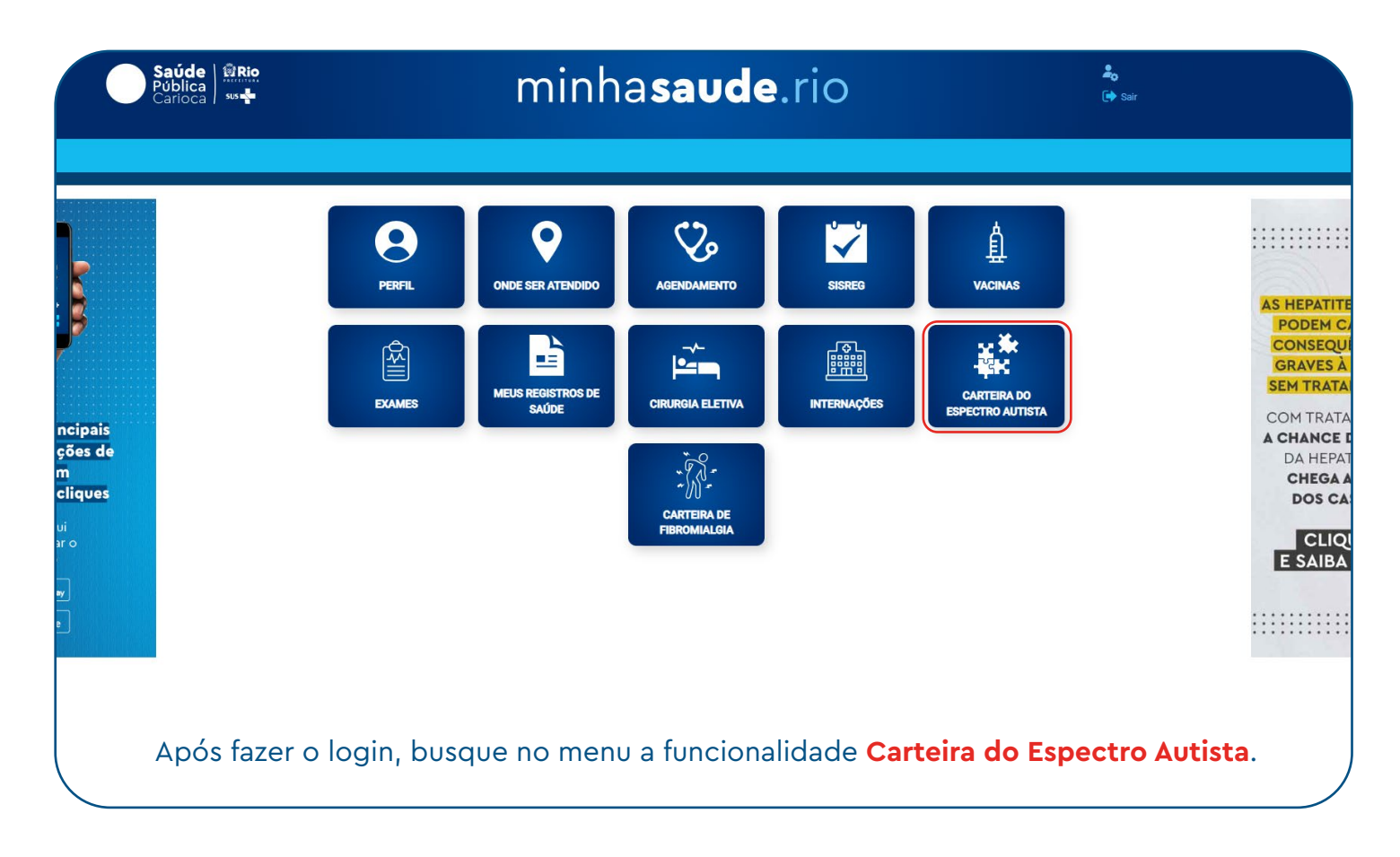

|                                                                                                    | Saúde Rico<br>Oblica<br>Carioca sus |                                                                                             | minha                                                         | saude.rio                                                                                                    |                                  | <b>≗</b> c<br>(r) Sair     |                                                                                                    |
|----------------------------------------------------------------------------------------------------|-------------------------------------|---------------------------------------------------------------------------------------------|---------------------------------------------------------------|----------------------------------------------------------------------------------------------------|----------------------------------|----------------------------|----------------------------------------------------------------------------------------------------|
| Suas principais<br>informações de<br>saúde em<br>poucos cliques<br>Clique aqui<br>para baixar o<br>aplicativo | *                                   | VACINAS C                                                                                   | ARTERA FIBROMIALGIA                                           | MES CARTEIRA ESPECTRO AUTISTA<br>TA HISTÓRICO DA<br>SOLICITAÇÃO<br>do em andamento para o seu CPF<br>SOLICITAR CIPTEA | CIRURGIA ELETIVA                 | *                          | Conteça o mais novo<br>conteça o mais novo<br>conteça o mais novo<br>conteça o mais novo<br>conteça o mais novo<br>conteça o mais novo<br>conteça o mais novo<br>conteça o mais novo<br>conteça o mais novo<br>contecta da da da da da<br>da da da da da da da<br>da da da da da da da<br>da da da da da da da<br>da da da da da da da da<br>da da da da da da da da<br>da da da da da da da da da<br>da da da da da da da da da da<br>da da da da da da da da da da<br>da da da da da da da da da da<br>da da da da da da da da da da da<br>da da da da da da da da da da da da<br>da da da da da da da da da da da da da d |
| 🌞 NOTIFICAÇÃO COVID                                                                                           | 1                                   | Contato<br>Para perguntas e outras dúv<br>entre em contato com<br>© +55 21 97723-8972 e min | ridas sobre minhasaude,<br>nhasaude.rio@regulacaoriorj.com.br | Jurídico<br>Política de dados pessoais                                                                                | Baixe o aplicativo<br>minhasaude | <u>®</u> Ri                | Saúde SUS                                                                                                    |
|                                                                                                    | Escolha a<br>a sua. C               | opção <mark>Ca</mark><br>aso não ex                                                         | r <b>teira do Esp</b> o<br>kista solicitaç                    | <b>ectro Autista</b> pa<br>ão, essa informa                                                                           | ra visualizar<br>ção constar     | ou solicitai<br>á na tela. |                                                                                                    |

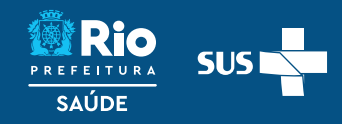

## CIPTEA

| Saúde<br>Pública<br>Carioca                                  | BRIO<br>SUS Set                                                                         | minha <b>sa</b>                                                                   | <b>ude</b> .ri                                            | 0                                                                        | <b>≗</b> o<br>(a∳ Sair                                                                 |  |  |  |  |  |
|--------------------------------------------------------------|-----------------------------------------------------------------------------------------|-----------------------------------------------------------------------------------|-----------------------------------------------------------|--------------------------------------------------------------------------|----------------------------------------------------------------------------------------|--|--|--|--|--|
|                                                              | K VACINAS                                                                               | CARTEIRA FIBROMIALGIA EXAMES                                                      | CARTEIRA ESPECTRO                                         | AUTISTA CIRURGIA ELETIVA                                                 | »                                                                                      |  |  |  |  |  |
|                                                              |                                                                                         | CARTEIRA DO<br>ESPECTRO AUTISTA<br>FORMULÁRIO E                                   | HISTÓRICO DA<br>SOLICITAÇÃO<br>DE CADASTRO                |                                                                          | • cantends = scorets • control •<br>Prefeitura do Rio<br>TRIPLICA<br>o número de vagas |  |  |  |  |  |
|                                                              | Preencha o formulário de cadastro para solicitação da sua Carteira do Espectro Autista. |                                                                                   |                                                           |                                                                          |                                                                                        |  |  |  |  |  |
| Suprovinsionis                                               | Nome completo                                                                           |                                                                                   |                                                           | Data de nascimento                                                       | 3 A milit                                                                              |  |  |  |  |  |
| informações de<br>saúde em                                   | CPF                                                                                     | Documento de identificação                                                        |                                                           | Orgão Expedidor                                                          | 12 anha                                                                                |  |  |  |  |  |
| poucos cliques<br>Clique aqui<br>para baixar o<br>aplicativo | Filiação 1                                                                              | preenchimento obrigatório                                                         | Filiação 2                                                | preenchimento obrigatório                                                | 107 301 201 201                                                                        |  |  |  |  |  |
| Coogle Play                                                  | Nacionalidade                                                                           | Naturalidade                                                                      |                                                           | Tipo Sanguíneo<br>Selecione                                              | Saúde BRIO<br>Poblica<br>Canoca                                                        |  |  |  |  |  |
|                                                              | Telefone                                                                                | CEP                                                                               |                                                           | preenchimento obrigatório Bairro                                         |                                                                                        |  |  |  |  |  |
| $\sim$                                                       | Logradouro                                                                              |                                                                                   | Número                                                    | Complemento                                                              |                                                                                        |  |  |  |  |  |
|                                                              | Confirmo a veracidade das inf                                                           | formações                                                                         |                                                           |                                                                          |                                                                                        |  |  |  |  |  |
| ΝΟΤΙΡΙCΑÇÃO COVID                                            | Contato<br>Para perguntas e out<br>entre em contato con<br>© +55 21 97723-897           | ras dúvidas sobre minhasaude,<br>n<br>2 e minhasaude rio@regulacaoríorj.com.br    | Jurídico<br>Política de dados pess                        | soais Baixe o aplicativo<br>minhasaude<br>()                             | RIO SUS - SUS                                                                          |  |  |  |  |  |
| Preend<br>nec<br>Ver                                         | cha o formulário<br>essário anexar<br>ifique na págin                                   | o de cadastro para<br>obrigatoriamente<br>la a seguir o detalh<br>Por fim, clique | a solicitaç<br>04 (quatr<br>namento s<br>e em <b>avar</b> | ão da CIPTEA ato<br>o) documentos s<br>sobre essa docu<br>i <b>çar</b> . | é o final. Será<br>solicitados.<br>mentação.                                           |  |  |  |  |  |
|                                                              |                                                                                         | 回三 CARTEIRA DO<br>ESPECTRO AUTISTA                                                |                                                           | O DA<br>ÇÃO                                                              |                                                                                        |  |  |  |  |  |
|                                                              |                                                                                         | FORMULÁRIO DE                                                                     | CADASTRO                                                  |                                                                          |                                                                                        |  |  |  |  |  |
|                                                              | Preencha o formul                                                                       | ário de cadastro para solicit                                                     | ação da sua C                                             | arteira do Espectro Autis                                                | ita.                                                                                   |  |  |  |  |  |
| ETAPA 2 - DADOS DO                                           | CONTATO DE EMERGÊNCIA                                                                   |                                                                                   |                                                           |                                                                          |                                                                                        |  |  |  |  |  |
| CPF                                                          | Pesquit                                                                                 | sar                                                                               |                                                           |                                                                          |                                                                                        |  |  |  |  |  |
| Na et<br>Caso indiq                                          | tapa 2 você po<br>ue o contato se                                                       | derá informar um o<br>erá necessário ane                                          | contato d<br>xar o doc                                    | e emergência, c<br>umento de iden                                        | aso desejar.<br>tidade da pessoa.                                                      |  |  |  |  |  |

## CIPTEA

## PREFEITURA SAÚDE

### 1 - Documento de identificação

**Documentos com foto válidos como identificação:** Carteira de Identidade, Carteira Nacional de Habilitação, Carteira de Trabalho, Carteira Profissional, Carteira de Identificação Funcional, Registro Nacional de Estrangeiro, Passaporte.

### 2 - Comprovante de residência

#### Documentos comprobatórios de local de residência:

-Validade de 3 meses: Conta de energia elétrica, Conta de água, Conta de gás encanado, Conta de telefone (fixo ou móvel), Conta de internet/tv a cabo, Declaração da associação de moradores, Demonstrativo INSS ou Receita Federal, Extrato FGTS, Contracheque emitido por órgão público.
-Validade no período corrente: Contrato de aluguel de imóvel em vigência ou declaração do proprietário do imóvel com firma reconhecida em cartório, Declaração IRPF atualizada, Guia ou Carnê IPTU ou IPVA do ano vigente.

### 3 - Laudo Médico

**Informações que devem constar no Laudo Médico:** Nome completo do usuário, Indicação do CID10 F84.0, Identificação do emissor (nome completo, CRM e assinatura). \*\*Nos casos de assinaturas digitais - assinatura eletrônica em associação com um certificado digital válido e emitido sob a ICP-Brasil.

### 4 - Foto

#### Orientações para a foto:

Formato 3x4, recente, tirada de frente com fundo branco e com iluminação uniforme. O rosto e os ombros devem estar enquadrados e centralizados. Olhos abertos, visíveis e direcionados para câmera.

### 5 - Documento do Contato de Emergência

**Documentos com foto válidos como identificação:** Carteira de Identidade, Carteira Nacional de Habilitação, Carteira de Trabalho, Carteira Profissional, Carteira de Identificação Funcional, Registro Nacional de Estrangeiro, Passaporte.

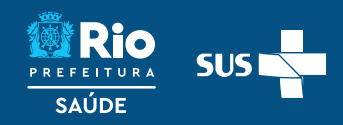

## CIPTEA

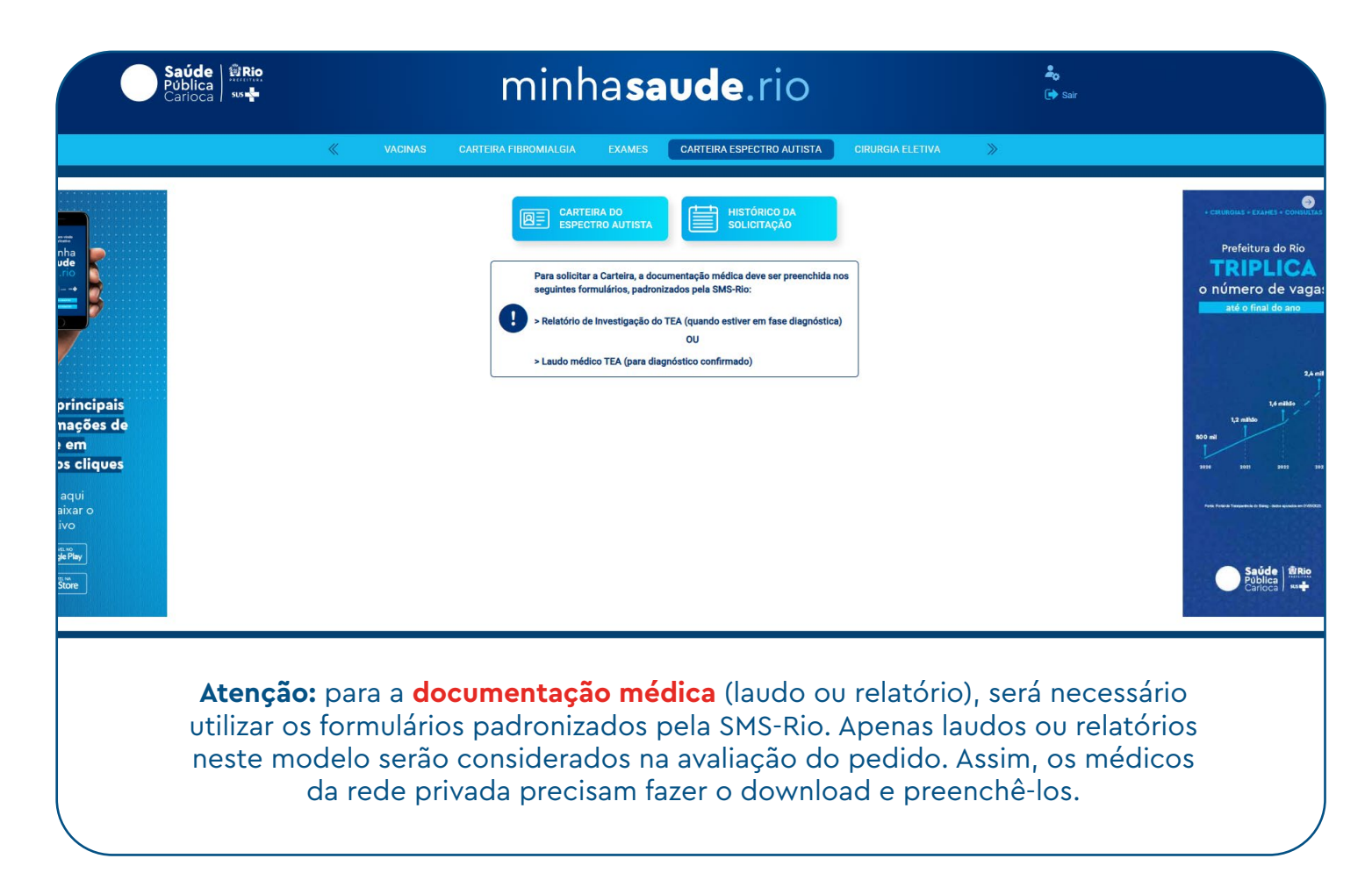

## CIPTEA

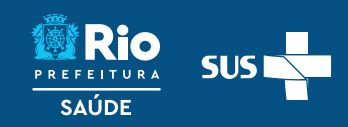

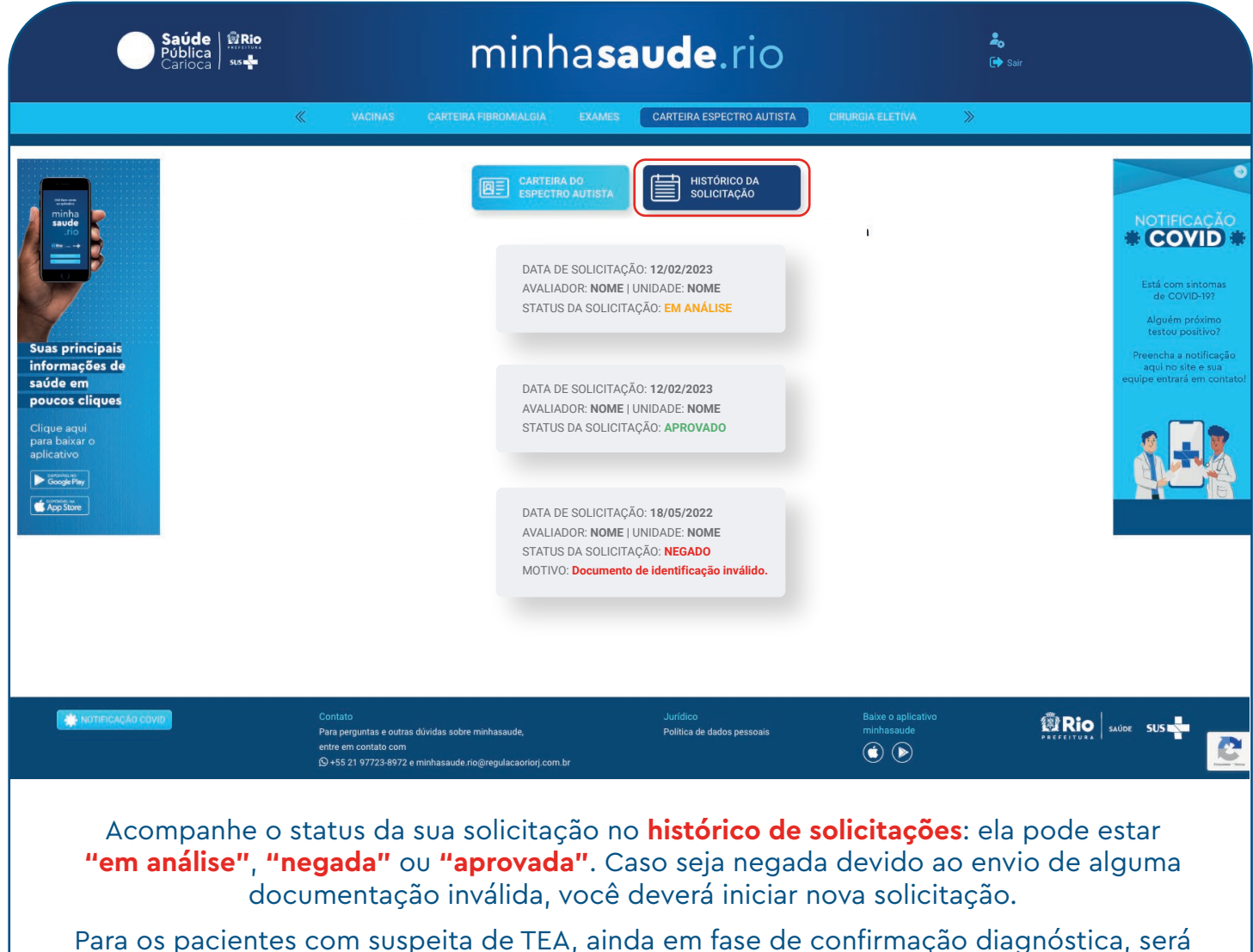

Para os pacientes com suspeita de TEA, ainda em fase de confirmação diagnóstica, será emitida uma versão provisória da carteira, com validade de um ano. Nesse caso, no lugar do laudo, basta anexar cópia de relatório ou declaração médica com indicação do possível diagnóstico, disponível para download.

Após aprovação, será necessário autenticar a carteira por meio da Assinatura Avançada, disponível no portal gov.br. Confira o tutorial na página a seguir.

## CIPTEA

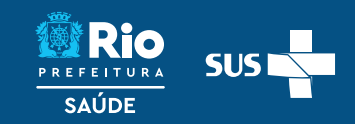

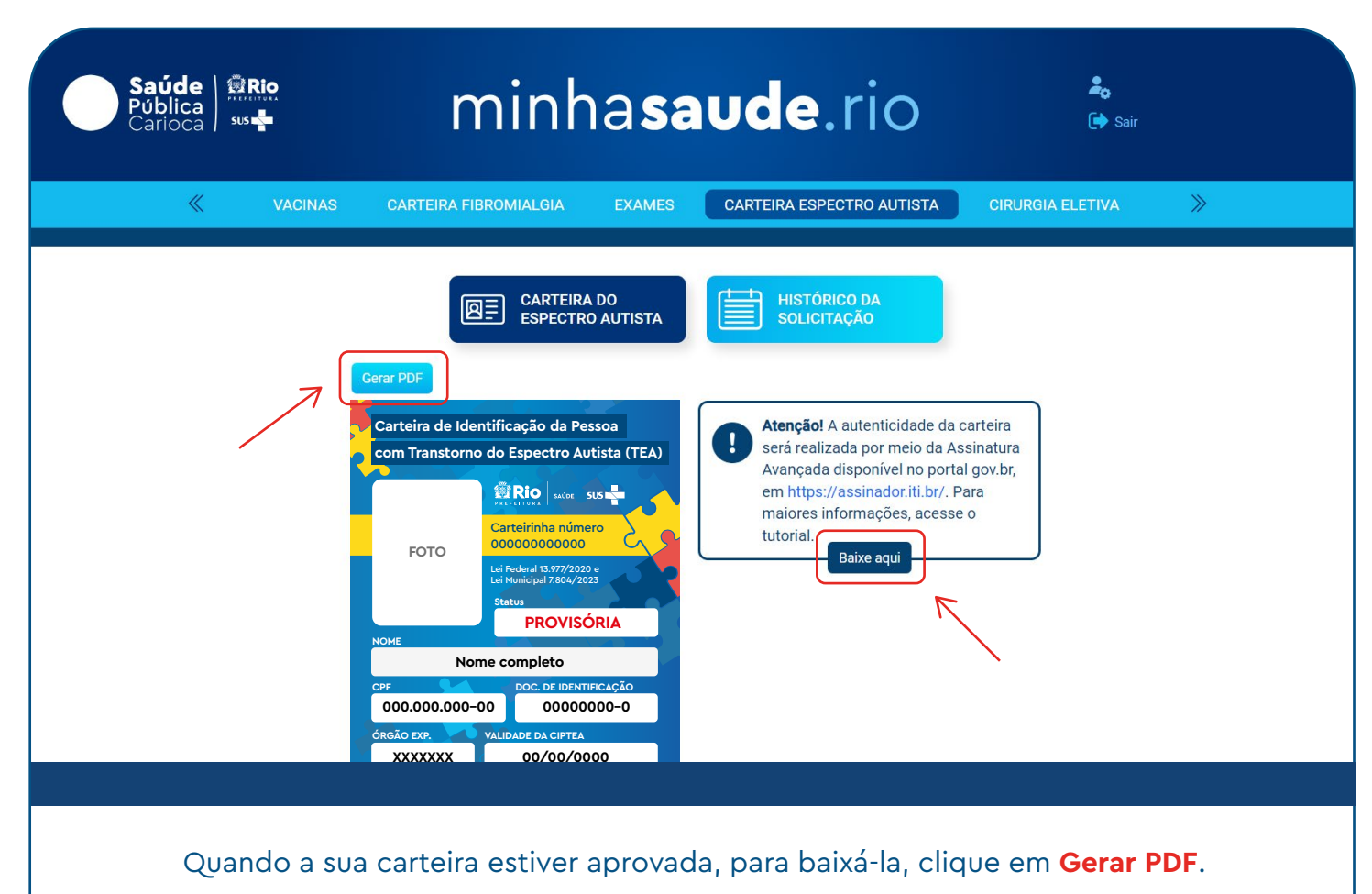

E caso tenha dúvida sobre como assinar digitalmente o documento pelo gov.br, clique em **Baixe aqui** para acessar o tutorial.

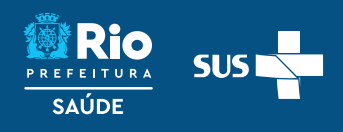

## CIPTEA

123

4

6

### Passo a Passo: Assinatura Eletrônica no gov.br

Baixe o PDF da Carteira de Identificação da Pessoa com Transtorno do Espectro Autista digital no MinhaSaude.rio

Acesse o link Portal de Assinatura Eletrônica.

Faça o login na sua conta gov.br usando seu CPF e senha.

Atenção! Para utilizar o serviço Assinatura Eletrônica, você precisa ter uma conta gov.br nível prata ou ouro.

Clique em "Escolher arquivo" e selecione o PDF da carteira digital baixada anteriormente no computador, celular ou tablet. Os arquivos devem ter extensão .PDF e com até 100MB.

Verifique se o documento correto foi carregado e, em seguida, clique em "Avançar" para escolher o local da assinatura no documento.

Clique no documento para definir onde sua assinatura vai ser posicionada. Em seguida, clique em "Assinar digitalmente" para validar a assinatura.

Na janela dos Provedores de Assinatura, clique em "usar gov.br". Em seguida, insira o código enviado para o seu celular e clique autorizar.

Para receber o código no aplicativo gov.br, deixe habilitada a permissão/exibição das notificações do aplicativo. Você verá uma mensagem de sucesso e será direcionado para a página de onde deverá baixar o documento assinado.

Baixe o documento assinado. Clique no ícone de download para baixar o arquivo assinado e escolha o local para salvar seu arquivo.

Atenção! Não utilize a função de imprimir o arquivo para salvar, pois o arquivo salvo dessa forma não incluirá a assinatura e o documento impresso não possui validade.

Verifique a assinatura em: https://validar.iti.gov.br/ ou acesse o portal de assinaturas e adicione um arquivo que já foi assinado. As assinaturas serão listadas próximas ao documento, no campo "Assinado digitalmente por".

Também é possível consultar as assinaturas do documento no "Painel de Assinaturas" do Acrobat Reader ou de outros leitores de PDF.

O minhasaude.rio está em contínuo desenvolvimento. Qualquer dúvida ou comentário, entre em contato com a gente por WhatsApp ou e-mail:

**(21) 97723-8972** 

minhasaude.rio@ regulacaoriorj.com.br

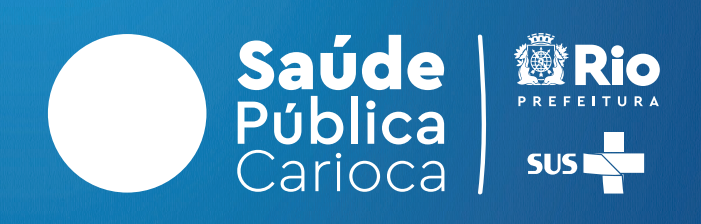